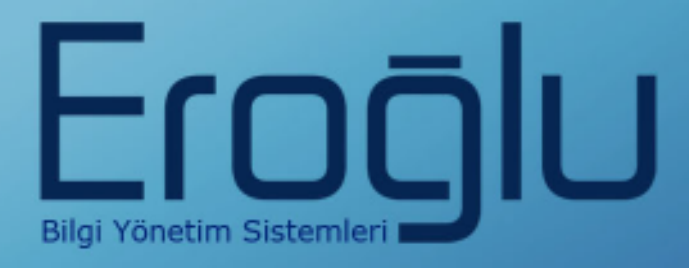

# İLAÇ / MALZEME İSTEM VE ORDER GİRİŞ İŞLEMLERİ

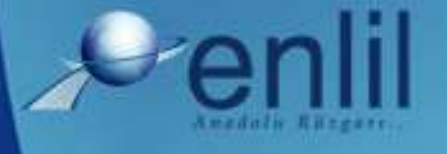

www.enlil.com.tr

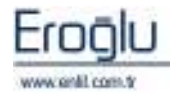

#### İÇİNDEKİLER

| 1) | İlaç Malzeme İstem | 1 |
|----|--------------------|---|
| 2) | Order Girişi       | 3 |

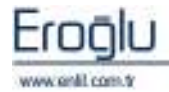

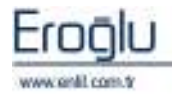

ILAÇ/MALZEME İSTEM VE ORDER GİRİŞ İŞLEMLERİ

## 1) İlaç Malzeme İstem

İlaç / Malzeme İstem formu; serviste yatan hastalara, seçilen depodan, ilaç malzeme istemi gerçekleştirilmek için kullanılmaktadır. Doktor tarafından oluşturulan orderlar, otomatik olarak, bu form üzerinde görüntülenmekte ve kullanıcı tarafından gerekli düzenlemeler yapıldıktan sonra, ilgili depoya gönderilmektedir.

| and the second second                                                                                                    | The monte one                                                                                      | VERSITESI                                                                                                    |  |  |  |
|----------------------------------------------------------------------------------------------------|----------------------------------------------------------------------------------------------------|----------------------------------------------------------------------------------------------------|--|--|--|
| İşveri                                                                                                    |                                                                                                    | DEPO                                                                                                    |  |  |  |
| INTERNOISE DE FAN<br>INTERNOISE DE FAN<br>ECETINE FACELE DE FAN<br>ECETINE FACELE DE FACELE<br>ECACELEE FACELE<br>ECACELEE FACELE<br>ECACELEE FACELE<br>ECACELEE FACELE<br>ECACELEE FACELE<br>ECACELEE FACELE<br>ECACELEE FACELE<br>ECACELEE FACELE<br>ECACELEE<br>ECACELEE<br>ECA | CHILISE<br>CILLINSI<br>A<br>MACULINSI<br>I<br>MACULINSI<br>MULUINSI<br>SPOR HURSEKOKULU<br>KULINSI | DEPO<br>ACIL ROSEN<br>ACIL ROSEN<br>ACIL ROSEN<br>ACIL ROSEN<br>ACIL ROSEN<br>ACIL ROSEN<br>ACIL ROSEN<br>ACIL ROSEN<br>ACID ROSEN<br>ACID SERVISI<br>ACID SERVISI |  |  |  |

Şekil 1.İlaç Malzeme İstem Depo Seçme Ekranı

İlaç Malzeme İstem formu açıldığında ekrana, depo seçme ekranı gelmektedir. Kullanıcının yetkili olduğu depolardan, işlem yapacağı deponun seçimi, bu alandan gerçekleştirilir.

Depo seçimi sonrasında, Şekil 2.'de görüntülenen ilaç malzeme istem formu ekrana gelir.

| cuntii                                                                                                    |                                                                                                    |                                                                                                    |                  |                                          |                                       | 1                  |
|----------------------------------------------------------------------------------------------------|----------------------------------------------------------------------------------------------------|----------------------------------------------------------------------------------------------------|------------------|------------------------------------------|---------------------------------------|--------------------|
| Reama Kitlan                                                                                                    |                                                                                                    | in a second                                                                                                    | 10               | tol serve and                            | 1                                     | and the            |
| Interni Vapitantan Stor                                                                                                    |                                                                                                    |                                                                                                    |                  |                                          |                                       | <u></u>            |
| HASTA ANI SUVANI                                                                                                    | ROSTA NO.                                                                                                    | 2.4.2                                                                                                    | 15.1             | 0.2010                                   | Barguta                               | Veril Islam        |
| STOR BUR LTT                                                                                                    | 201242                                                                                                    | THE REPORT OF                                                                                                    |                  |                                          | -                                     | 01 010             |
| the only                                                                                                    | AUTONS -                                                                                                    | CONTRACTOR AD                                                                                                    |                  | g canood histoidil                       | - Commission                          | 2                  |
| SE BOZELET                                                                                                    | 217922                                                                                                    | In the Party of the Party of th |                  |                                          | 3                                     | Sens C             |
| TT YE HAT                                                                                                    | 100896                                                                                                    | the second second second second second second second second second second second second second second second se                                                                                                    |                  |                                          |                                       | 1000               |
| VEAM ARTAS                                                                                                    | 2020302                                                                                                    | Deays Her                                                                                                    | 407085           | ACOLE BENC                               | L LL WE Vegende LL P                  | AVAB               |
| STREET, CH.                                                                                                    | 425133                                                                                                    | Report for                                                                                                    | 1091979          | ACHEL CEREARD SERVICE                    | THE .                                 | 4                  |
| BRAD FAIITAR                                                                                                    | 2019407                                                                                                    | and the second second se                                                                                                    | as at this       | an or prode                              | Control Houton                        | General            |
| GHE CELTS                                                                                                    | 1016759                                                                                                    | and the second second                                                                                                    | ARIAN.           | a standard and stand                     | (The second second                    | C - and an article |
| INFO LOPIC                                                                                                    |                                                                                                    | Reported South                                                                                                    | THINT.           | Charlene mitten                          | V Value Hartzel                       |                    |
| RAVARADAD                                                                                                    | 1020301                                                                                                    | 1                                                                                                    |                  |                                          |                                       |                    |
| THA BURBUZ                                                                                                    | 2020262                                                                                                    | 255 Tal 10                                                                                                    | 001              | EL CEREMHI SERVICE / VATAVATED           | vavt. =) Vanie                        | Resident           |
| THA DAGLAN                                                                                                    | 127575                                                                                                    |                                                                                                    |                  |                                          |                                       |                    |
| HAT AT ABOR                                                                                                    | 2020929                                                                                                    | TUR 1                                                                                                    | TARDA            | EAAT RASYON (ILACII) GE                  | LECEĞEVERI İSTEMİYAR                  | SILAYAH DEPO       |
| CH COBAIL                                                                                                    | 2010774                                                                                                    | COLUMN TO NO.                                                                                                    | 111 1 10 100 100 | ATTAC MENTS DEPOSIT TEN                  | inter intervel                        |                    |
| TICE OZCAN                                                                                                    | 2020038                                                                                                    | 1.6                                                                                                    |                  | 9                                        |                                       | ( =                |
| ALABIAN AFDAG                                                                                                    | 2016026                                                                                                    |                                                                                                    |                  |                                          |                                       |                    |
| an even of the second                                                                                                    | 1001                                                                                                    |                                                                                                    |                  |                                          |                                       |                    |
| AMARIN GLE COOR                                                                                                    | 2006452                                                                                                    |                                                                                                    |                  |                                          |                                       |                    |
| CHERT CLERINA                                                                                                    | 470304                                                                                                    | -                                                                                                    |                  |                                          |                                       |                    |
| ENDIET TANCE CARLE                                                                                                    | 2011265                                                                                                    | 5                                                                                                    |                  |                                          |                                       |                    |
| INVERTING AND A DATE OF                                                                                                    | 900144                                                                                                    | 10000000                                                                                                    |                  | 11 ( 122 - 12 ( 102 ) NO                 | 1000000                               |                    |
| CORRECT AND A DESCRIPTION                                                                                                    | 7010000                                                                                                    | Stal AA                                                                                                    |                  | MATA BUNN A                              | peterna.                              | 100                |
| and the second second se                                                                                                    | 101.040                                                                                                    | MURTARON 20                                                                                                    | NES 28 TABLET    | 1.00 8067 +                              |                                       |                    |
| NZIHAH ART                                                                                                    | 432104                                                                                                    |                                                                                                    |                  |                                          |                                       |                    |
| ATHEN ARE<br>ATHE GOVEDOZ                                                                                                    | 432104<br>BD14291                                                                                                    | NIRTARON PR                                                                                                    | HG 28 TABLET     |                                          | Güncelle                              |                    |
| AZIHAH ARI<br>KINE GOLEGIZ<br>KZIRE IMREK                                                                                                    | 432104<br>2014291<br>2017784                                                                                                    | MIRTARON JU                                                                                                    | HG 28 TABLET     |                                          | Güncelle                              | ( (H               |
| KETHER ANT<br>KEHE GÖRDÖZ<br>KETHE DIRES<br>WEEN KOVUNGBUD                                                                                                    | 432104<br>8014391<br>2017784<br>33236                                                                                                    | NURTARON IN                                                                                                    | HS 28 TABLET     | - MD                                     | Günselle<br>KTAR BIRIN                | BI                 |
| KEIHAH ART<br>KINE GÖRBÜZ<br>KEIRE IMREK<br>JATER KOVURGELO<br>IBARAT GANFOLAT                                                                                                    | 422304<br>2014291<br>2017794<br>22239<br>22200                                                                                                    | NURTABON JO                                                                                                    | FELERAT BS 2H    | MD                                       | Günzelle<br>TAR BIRIN                 | ACIFLANA           |
| KEIHAH ART<br>KEHE GOVERGE<br>KEIRE IMPER<br>JATER KOVURGELO<br>IBARAT CARPOLAT<br>DIA ALTURIORI                                                                                                    | 432304<br>3014291<br>2017754<br>33336<br>2000<br>2000                                                                                                    | NURTARON JO                                                                                                    | HU 28 TABLET     | ND TRACES TABLET                         | Güncelle<br>KTAR BÜRİM<br>BÜRİM KÖSST | ACIFLANA           |
| ACTINAN ANT<br>CHER OCHEOLO<br>SCTIME TANKES<br>SATEN I COMUNICALIO<br>BARAT CANNOLLAT<br>DIVA ALTURANI<br>LITAN CLEVE<br>LITAN CLEVE                                                                                                    | 432104<br>8011391<br>2017784<br>23296<br>2000<br>226215<br>470000                                                                                                    | HISTARON JO                                                                                                    | NG 28 TABLET     | NDH THE REPORT OF                        | Güncelle<br>KTAR BİRİM<br>Diri Küşşe  | ACIFLANA           |
| ACTEAN ANT<br>ACTER DATES<br>ACTER DATES<br>ACTER DATES<br>ACTER DATES<br>ACTIVENT<br>DATA ACTIVENT<br>ACTAN (CICE)<br>DIAY TATAS                                                                                                    | 402104<br>402104<br>2011281<br>201784<br>20228<br>2000<br>226212<br>470000<br>462022                                                                                                    | YAT STOP FO                                                                                                    | HG 28 TABLET     | ND III NG III TANAIT                     | Güncelle<br>staa abbie<br>stoor       | ACIFLANA           |
| ACHARAN<br>CHARGON DOC<br>SCHELDINES<br>STERN KOVINGGLO<br>IDANAT CANFOLAT<br>DIRA ALTVI AUXI<br>ILITANI CICEN<br>DIRY TATAR<br>DIRY TATAR                                                                                                    | 422104<br>2014294<br>2017764<br>20209<br>2000<br>204212<br>470000<br>442032<br>2016439                                                                                                   | NIRTARON JO                                                                                                    | HG 28 TABLET     | MD<br>NUM IN NU IN TANKT                 | GUncelle<br>KTAR BIRIN<br>Listi       | ACIFLANIA          |
| NOTHER ANT<br>CHE GOLDOC<br>CHE DIRES<br>ANTER ROYUNOBUU<br>BARAT CANFOLAT<br>OTRA ALTVRAM<br>LICAN CICER<br>DIRA TATAR<br>INDUC DUREY<br>NOTE DUREY<br>FALL SOL                                                                                                    | 432104<br>8011394<br>8011394<br>20336<br>2000<br>222215<br>470000<br>442032<br>2016939<br>339420                                                                                         | NIRTARON JU                                                                                                    | HG 28 TABLET     | NDH DI HKI DA TANLIT                     | Güncelle<br>KTAR BIRIN<br>KON ADOT    | ACIFLANIA          |
| VOINER ANT<br>UNE GREDOE<br>STEEL HREE<br>STEEL HOVUILOGUU<br>BARAT CANFOLAT<br>OIRA ALTURIAN<br>LIAN TOER<br>UNA TATAR<br>INGE BUINEY<br>IRAI GOL<br>IRAI GOL                                                                                                    | 422104<br>3011361<br>2011754<br>22336<br>25000<br>226215<br>473000<br>462032<br>2016438<br>219420<br>459767                                                                              | NURTARON IN                                                                                                    | HG 28 TABLET     | NUM THE ME THE TANK OF                   | Güncele<br>KTAR BİRİN<br>Küli ADOT    | ACIFLANA           |
| КОННАН АЛТ<br>КОНЕ ФОЛЕКСЕ<br>КОНЕ КОЛЕКСЕ<br>ЖТЕН КОЛИНСКИ<br>ВАНАТ САНРОДИТ<br>ВАНАТ САНРОДИТ<br>ОДКА АЛТОХИМИ<br>ПОТА АЛТОХИМИ<br>ПОТА ОДКА<br>РАЛТОСЕ<br>ВАТОСЕ<br>ВАТО | 422104<br>2014294<br>2017794<br>202794<br>2000<br>2000<br>204215<br>475000<br>452082<br>2016839<br>2016839<br>2016839<br>2016839<br>2016839<br>2016839<br>2016839<br>2016839<br>20168416 | NURTARON IN                                                                                                    | HG 28 TABLET     | ND I I I I I I I I I I I I I I I I I I I | GUncelle<br>KTAR BIRIN<br>Listi       | ACIFLAMA           |

Şekil 2.İlaç Malzeme İstem Formu

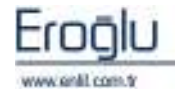

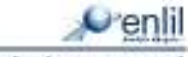

Şekil 2.'de görüntülenen İlaç Malzeme İstem formunda;

**1 numaralı** alanda, kullanıcı adı ve şifre girme işlemi sonrasında, **İstem Giriş** düğmesine tıklayarak, sisteme giriş yapılmaktadır.

2 numaralı alanda, ilaç malzeme ve istemi yapılacak hastaları görüntüleme kriterleri bulunmaktadır. Tarih seçme işlemi sonrasında, Yatış Bölüm açılır listesinden, hastanın bağlı olduğu bölüm, Rasyona Çıkan Bölüm açılır listesinden, ilacın iletileceği bölüm, İstemi Karşılayan Depo açılır listesinden ise ilacın isteneceği deponun seçim işlemleri gerçekleştirilmektedir. Seçimler sonrasında Sorgula düğmesine tıklanır.

**3 numaralı** alanda, sorgulama sonrası hasta listesi görüntülenmektedir. Bu listeden, ilaç istemi gerçekleştirilecek hastanın seçimi yapılır. Arama kiteri bölümünden ise hasta ismi yazılarak, o isme ait hastaların filtrelenmesi sağlanmaktadır. Listede bulunan hasta renk durum anlamlarına,

ikonuna tıklayarak ulaşılabilmektedir. İstemi **Yapılanları Süz düğmesi**, liste içerisinden, istemi bulunan hastaları görüntülemek için kullanılmaktadır.

**4 numaralı** alanda, seçilen hastanın dosya, başvuru ve kayıt bilgileri görüntülenmektedir. Hasta seçiminin, 3 numaralı alandan yapılması sonrasında, bilgilerin otomatik olarak buraya aktarılabildiği gibi, seçim yapmadan, dosya numarası manuel olarak da yazılabilmektedir. Hasta seçimi sonrasında, 2 numaralı alandan **Yeni İstem** düğmesine tıklayarak, yeni bir istem oluşturma işlemi başlatılmaktadır.

**5 numaralı** alan, yeni istem düğmesine tıklandığında aktif olarak görüntülenmektedir. Bu alanda, istem bilgileri listelenir. İlgili istemin seçimi, tıklayarak gerçekleştirilmektedir. İstem seçimi, SGK'lı hastalar için, **GSS** açılır listesinden seçilmektedir.

Listeden, istemin üzerinde fare ile sağ tuşa tıklayarak, açılan **istemi kopyala** seçeneğinden, aynı

- 🤡 İstem Kopyala 🔞 Geri Al
- 🕗 Hemşire ve Diyet Göster

özelliklerde istemi, başka bir tarihe kopyalama işlemi gerçekleştirilebilmektedir. Yine yapılan istem geri alınabilmekte, hemşire ve diyet bilgilerine erişim sağlanabilmektedir.

İstemlerin seçme kutusu işaretlenerek, **Raporla** düğmesi yardımıyla, seçilen istemlerin rapor dökümlerine ulaşılabilmektedir.

**6 numaralı** alanda, ilaç malzeme seçme işlemi gerçekleştirilmektedir. **Stok adı** alanına istemin adı yazılmaktadır. Yazılan karaktere ait istem isimleri, listede otomatik olarak görüntülenir. İstem seçme işlemi, imleç alandayken, **F2** fonksiyon düğmesine tıklayarak, yardım penceresinden, sorgulama yardımıyla bulunabilmektedir. Miktar, birim ve açıklama yazma işlemleri sonrasında **Ekle** düğmesine tıklandığında, hasta adına ilaç ve malzeme isteme işlemi gerçekleştirilmiş durumdadır.

Seçimler sonrası Kesinleştir düğmesine tıklayarak, ilgili istemin kayıt işlemi gerçekleştirilir.

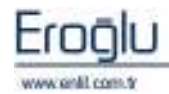

### 2) Order Girişi

Stok İşlemleri menüsünün bir diğer formu, Order Girişi formudur. Order Giriş işlemleri bu form üzerinden gerçekleştirilir. Orderdan yapılan istemler, otomatik olarak, ilaç malzeme istem formuna düşmektedir.

| ŞİRKET                                                                                                    | T.C. İNÖNÜ ÜNİV                                                        | /ersitesi                                                                                                    |  |  |  |
|----------------------------------------------------------------------------------------------------|------------------------------------------------------------------------|----------------------------------------------------------------------------------------------------|--|--|--|
| İşyeri                                                                                                    |                                                                        | DEPO                                                                                                    |  |  |  |
| TÖTM ARAŞ. VE UYG. HS<br>MÜHENDÎSLÎK FAKÜLTE<br>FEN-EDEBÎYA FAKÜLTE<br>SÜRGÜ MYO<br>YAKINCA MYO<br>GÜZEL SANATLAR FAKÜ<br>ECZACILIK FAKÜLTESÎ<br>BÎLÎMSEL VE TEKNOLOÎ<br>KALE MYO<br>MALATYA MYO<br>BEDEN EĞÎTÎMÎ VE SPOI<br>DÎŞ HEKÎMLÎĞÎ FAKÜLT<br>BATTALÇAZÎ MYO<br>REKTÖRLÜK | št.<br>ŠT<br>ESÎ<br>JLTESÎ<br>JÎK ARAŞT. MERK.<br>R YÜKSEKOKULU<br>ESÎ | ACİL ERİŞKİN<br>ACİL HASTA KABUL<br>ACİL PEDİATRİ<br>ADLİ YAKA BÜROSU<br>AMELİYATHANE DEPOSU<br>AMELİYATHANE DADOSU<br>AMELİYATHANE SARF<br>ANJİO SERVİSİ<br>ARITHA ÜNİTESİ<br>ARŞİY<br>ASANSÖR BAKIM BİRİMİ<br>ATABEK<br>Avans<br>BAŞKI FOTOKOPİ<br>BAŞHEKİMLİK<br>REYİN CERBAHİ DOLİKI İNIĞİ |  |  |  |

Şekil 3.Order Girişi Depo Seçme Ekranı

Order Girişi formu açıldığında ekrana, depo seçme ekranı gelmektedir. Kullanıcının yetkili olduğu depolardan, işlem yapacağı deponun seçimi, bu alandan gerçekleştirilir.

Order Girisi cunlil Tertt 15.10.2010 1 0 10 TWO BONIN BEFEL CENTANT SERVIS STRUCTURE BUILDE enys'Ne 23,7975 I LETT Papenin's CRAVARY Sorguta 3 SCHEL CERENED SERVICE 1002024 ABVERLIN BURELERS | HALATVA 2.5 Shippenares the Baymumi Tarthe 14-06-2001 HILSE GEOR C Klass Hartest C Patienal ar Acarria Mithaer Reprint Sauti 01103 0.9 Bayvaru filhalleri () Harmal Hatta Action HASTA ADI DOVADI 94293 00:09.2010 dince 4 Topla Doder vap NAME OF A DESCRIPTION OF A DESCRIPTION O çun AVEAN ASTAS 2020301 Faporia 03.00.3010 COMPLETE 405723 EBRAILKANTAR 2015403 Seph Hemsire Rejete MD IS CELD 2019718 Happin Divet HORE TOPH Kopynia SRA FABADAĞ 2020301 ORDER DURING BALLAHOIC BITIS DOKTOR KARSTLAVAD ( BEFO ATHA CORECT 2020202 5 DAUR 2010 04.09 2010 TEST FULLAFOCIST state. CCINE ATHA SAGLAM 2271275 BERLEVEN DAMESTIC DAMES EHME ATABEN 2020905 IANIM CORALI 2010774 RESID 20.06-2010 20.00.2010 TEST \$132,44 GCDSL COMM NORMAL ATTICE DECAN ISTODIALASTEET SIGCESS DISCOLS RESID CCZAUR AVAHAN ARDAĞ 2016036 Disevia certifi 10.00 Ban (auh) The fast Rinm **Aphilame** 2006452 NUMBER TOMOUS 6 HEROHEN 1 GR TV 1 FLE 3 3 478984 L.OG ADET CHVET DURIA - Regatal Varity Yels 114 CHART TANER CAN'LE 20112555 Harts Yar CEVEN EVALU 503144 MERGINEN I GRITV LELE Güncelle 511 STIN TANKIVERDI 391609 BIRIN Anti-UNI ART 412184 STRA NO STOP ADD ACTELANA STOP FLU ADME GUNDUZ 20111291 ATTRE IMPER 2037794 EDICUI BOD MO I FLAFOR 1+1.00 Di UPTER FOREIDGLU 23336 TARGOCID FLAKOH 400 MO 1 FLA 101.00 ADGT Int a ...... ESAHAT CALINOLAT 2000 IDOCA ALTURNAM 2262-12 470000 OCTAR CICER Billime Alt Hestatiana Topiki Onter Hopyste

Depo seçimi sonrasında, Şekil 4.'de görüntülenen Order Girişi formu ekrana gelir.

Şekil 4.Order Giriş Formu

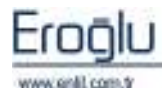

enlil

İLAC/MALZEME İSTEM VE ORDER GİRİŞ İŞLEMLERİ

Şekil 4.'de görüntülenen Order Girişi formunda;

**1 numaralı** alanda, kullanıcı adı ve şifre girme işlemi sonrasında, **Order Giriş** düğmesine tıklayarak, sisteme giriş yapılmaktadır.

**2 numaralı** alanda, hasta listesi alanı yer almaktadır. **Tarih** ve **yatış bölümü** seçimi sonrası, **Sorgula** düğmesi yardımıyla, seçilen tarih ve bölüme ait hastaların görüntülenmesi sağlanır. Bu listeden, order girişi gerçekleştirilecek hastanın seçimi yapılır. Arama kiteri bölümünden ise hasta ismi yazılarak, o isme ait hastaların filtrelenmesi sağlanmaktadır. Listede bulunan hasta renk durum anlamlarına, **1** iconuna tıklayarak ulaşılabilmektedir.

Alanda bulunan **Bölüme Ait Hastalara Toplu Order Kopyala** düğmesi, seçili bir hastanın orderlarını, bölümde bulunan diğer hastalara kopyalamak için kullanılmaktadır.

Listeden hasta seçimi sonrası, **Bölüme Ait Hastalara Toplu Order Kopyala** düğmesine tıklandığında, ekrana Bölüm Hastalarına Order Kopyalama ekranı gelmektedir.

| Bölüm Hastalarına Order Koyyalama                                                                                                    |                                                                                                    |
|----------------------------------------------------------------------------------------------------|----------------------------------------------------------------------------------------------------|
|                                                                                                    | Penli                                                                                                    |
| Stream on     217925     Stream of Control       Management for     1003021     Stream of Control       Management for     Control     Stream of Control       Management for     Control     Stream of Control       Management for     Control     Stream of Control       Management for     Stream of Control     Stream of Control       Management for     Stream of Control     Stream of Control                                                                                                    | Contraction Contraction Contra                                                                                                    |
| CHICK CLANUM     BASLA/401C     BITES     DOW TOW     CLANSILA/400 DEED       VERIN     DAVE 2010     CANSILA/401C     ETEXT ALLA/40CENT     ECEA/40       REALEVEN     DAVE 2010     CLANSILA/401C     ECEA/40     ECEA/40       REALEVEN     DAVE 2010     CLANSILA/401C     ECEA/40     ECEA/40       REALEVEN     DAVE 2010     CLANSILA/401C     ECEA/40     ECEA/40       REALEVEN     DAVE 2010     CLANSILA/401CENT     ECEA/40     ECEA/40       REALEVEN     SOURE 2010     DAVE 2010     TEXT HULLA/40CENT     ECEA/40       FEREIN     SOURE 2010     TEXT HULLA/40CENT     ECEA/40     ECEA/40       FEREIN     SOURE 2010     TEXT HULLA/40CENT     ECEA/40     ECEA/40       FEREIN     SAVE 2010     TEXT HULLA/40CENT     ECEA/40     ECEA/40       FEREIN     SAVE 2010     TEXT HULLA/40CENT     ECEA/40     ECEA/40       FEREIN     SAVE 2010     TEXT HULLA/40CENT     ECEA/40     ECEA/40       1     ACULARD ONE DEARARD NOLE 3010     TEXT HULLA/40CENT     ECEA/40     ECEA/40 | Aruma Histani 3<br>Aruma Histani 3<br>HATTA ADI SOVADE<br>HATTA ADI SOVADE<br>HATTA ADI SOVADE<br>HATTA ADI SOVADE<br>ADILE SULUT<br>ADILE SULUT<br>ADI |
|                                                                                                    | ÇAq                                                                                                    |

Şekil 5.Bölüm Hastalarına Order Kopyalama Ekranı

Şekil 5.'de görüntülenen Bölüm Hastalarına Order Kopyalama formunda;

1 numaralı alanda, seçile hastaya yapılmış order girişleri listelenmektedir.

2 numaralı alanda, 1 numaralı alanda seçilen orderin içeriği görüntülenmektedir.

**3 numaralı** alanda ise bölüme ait hastalar listelenmektedir. 1 numaralı alandan order seçme işlemi sonrası, listeden hastaları işaretleyerek, **Seçili Hastalara Kopyala** düğmesi yardımıyla, seçili orderı, seçili hastalara kopyalama işlemi gerçekleştirilmektedir.

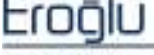

Ana ekranda;

**3 numaralı** alanda, seçilen hastanın dosya, başvuru ve kayıt bilgileri görüntülenmektedir. **1** Başvuru Bilgileri ikonuna tıklandığında ise ilgili hastanın; refakatçi, tanı, defter panel, paket panel, maliyet ve yatış hareketleri bilgileri görüntülenmektedir.

**4 numaralı** alandan, seçilen hastaya, order tanımlama işlemi gerçekleştirilmektedir. Order başlangıç tarihi, gün sayısı, order türü, gss takip numarası, ilacın gönderileceği bölüm ve karşılayan depo seçimleri bu alan üzerinden yapılmaktadır. Alanda bulunan **Toplu Order Yap** seçeneğinin aktif hale getirilmesi; 1'den fazla gün için yapılan orderların, tek bir istem olarak gönderilmesini sağlar. Pasif durumda oluşturulmasında ise, her gün için istemler, eczane tarafına ayrı ayrı gitmektedir. Seçimlerden sonra, **Yeni Order** düğmesi yardımıyla, order bekleyen durumuna düşer ve stok ekleme aşamasıyla, işlem adımlarına devam edilir.

Hemşire düğmesi yardımıyla, hemşire gözlem formundan, hasta durum bilgileri tanımlanmaktadır.

|                   |                                                                    | SPER ONET RE-TAPOT NAM                                                  |                                                                                                    |
|-------------------|--------------------------------------------------------------------|-------------------------------------------------------------------------|----------------------------------------------------------------------------------------------------|
| IPO (24TEN SOIRA) |                                                                    | MOBILIZASYON                                                            |                                                                                                    |
| ING               | 1                                                                  | CVP                                                                     |                                                                                                    |
| STORY UVS.        |                                                                    | BUZ BYS.                                                                |                                                                                                    |
| KAHOL KAET        |                                                                    | AGIT RAKIMI                                                             |                                                                                                    |
| KANAMA TAKIRI     |                                                                    | DOLASIM TARIBI                                                          |                                                                                                    |
| DIĜER             |                                                                    | DENGHE                                                                  |                                                                                                    |
| DEHEME            |                                                                    | FILYA                                                                   |                                                                                                    |
|                   | HIG<br>SIGNU UYOS<br>MAHGA KARD<br>MAHGA TAKIBI<br>DIGGA<br>DINGHE | HIG DI<br>SUCAM UNG<br>KANANA TAKIDI<br>KANANA TAKIDI<br>DIGER<br>DENKA | HG     LCUP       SICAF UYS     BUZ UYS       FARD, HARD     ADD BARTHE       KANMAA TAPIDI     DOLASTIN TAPIDI       DIGGR     DISHNIA       DISHNIA     FILVR |

Şekil 6.Hemşire Ekranı

Diyet düğmesinden ise diyet formuna erişim sağlanır ve hastaya diyet tanımlama işlemi bu form üzerinden gerçekleştirilir.

Diyet formunda;

**1 numaralı** alanda, sisteme tanımlı diyetler yer almaktadır.

**2 numaralı** alanda, hastaya en son eklenen diyet bilgisi listelenir.

**3 numaralı** alandan ise, hasta hesabında bulunan tüm diyet bilgilerine ulaşılmaktadır. Bu alan Hasta Diyetleri düğmesine tıklandığında görüntülenir.

| Diyst Giriş                                                                                                    |                               | 8     |
|----------------------------------------------------------------------------------------------------|-------------------------------|-------|
| Penlil                                                                                                    |                               |       |
| RILACIX STRI DIVE<br>RIDEOVE SIVI - SU<br>RIDEOVE SIVI - SU<br>RIDEOVERAL<br>ALVACIA AZ RUTE<br>CALORIZA DA RUTE<br>CALORIZA DIVET<br>CALORIZA DA RUTE<br>CALORIZA DA RUTE<br>C |                               | 2     |
| Hasta Olivetleri                                                                                                    | Terride                       | Çıkış |
| DIVET TARIHI                                                                                                    | BEVET BELGI                   | 06458 |
| INTERNIC .                                                                                                    | PLICED SHULL BENETY           | -     |
| 16.10.2010                                                                                                    | R20K07U STV1 + SULU 7UMUSAK)  | . (3) |
| 14.10.2010                                                                                                    | RIGACIE SIVE DIVETI           | 1. 0  |
| 14.10.2010                                                                                                    | REDROVU REVE + SULU YUNR/SAF) | P     |
| 14.10.2010                                                                                                    | KING AUDIRICE BIVET           | 40    |
| 01.10.2010                                                                                                    | RIGACIN SIVE DEVETS           | 1     |
| 05.10.2010                                                                                                    | ROKOVU RIVI + SULU VUMJSAR)   | 4.    |
| 09.10.2030                                                                                                    | KD.G ALOIRICE DEVET           | 1     |

#### Şekil 7.Diyet Girişi Ekranı

Order Girişi formunda bulunan, **Seçili Orderları Kopyala** düğmesi; hasta hesabında bulunan orderları işaretleyip seçerek, istenilen güne kopyalama işlemi için kullanılmaktadır. Şeçilen orderları kopyalama işlemi yapılırken dikkat edilmesi gereken, sadece bir adet normal order seçilebilmektedir. 1 den fazla normal orderı kopyalama işlemine sistem izin vermemektedir.Türü Cv olan orderlarda herhangi bir kısıtmala yoktur. Diğer önemli bir konu ise içerisinde stoplanmış

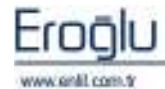

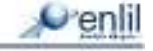

stok bulunan orderlar kopyalanırken, stoplanmış stok kopyalanmamakta, diğer stoklar kopyalanarak, order kopyalama işlem adımlarına devam edilmektedir.

5 numaralı alanda, hasta hesabına tanımlanmış orderlar listelenmektedir. Orderları kopyalarken

Order Kabul Et.
Otomatik Günlük İstem Yap
Order Sil
Order Geri Al
Order Kopyala

seçme işlemi, bu alan üzerinden gerçekleştirilir. Order seçerek, sağ tuşa tıklandığında açılan menü yardımıyla, kabul etme, günlük istem yapma, orderı silme, geri alma ve order kopyalama işlemleri gerçekleştirilebilmektedir.

**6 numaralı** alanda, ilaç malzeme seçme işlemi gerçekleştirilmektedir. **Stok adı** alanına istemin adı yazılmaktadır. Yazılan karaktere ait istem isimleri, listede otomatik olarak görüntülenir. İstem seçme işlemi, imleç alandayken, **F2** fonksiyon düğmesine tıklayarak, yardım penceresinden, sorgulama yardımıyla bulunabilmektedir. Miktar, birim ve açıklama yazma işlemleri sonrasında, veriliş yolu da seçilerek **Ekle** düğmesine tıklandığında, ordera ilaç ve malzeme giriş işlemi gerçekleştirilmiş durumdadır.

Stopla
Listeden eklenmiş İlaç / malzemeyi seçerek, sağ tuşa tıklandığında,
EHU - A72 Değişimi Onayla
açılan menü yardımıyla, stoğu stoplama, EHU – A72 değişimi
EHU - A72 Değişimi Reddet
onaylama ve değişimi reddetme işlemleri gerçekleştirilebilmektedir.

Seçimler sonrası **Kesinleştir** düğmesine tıklayarak, ilgili istemin kayıt işlemi gerçekleştirilir. Türü normal olan orderlarda, hemşire ve diyet bilgileri tanımlanmadan, kesinleştirme işlemi gerçekleştirilememektedir.

Ehu / A-72 kapsamında stok girişi yapıldığında ise kesinleştir düğmesine tıklandığında, ekrana **A-72 ve EHU Kapsamında Antibiyotik Konsültasyon İstem / Kabul** formu gelmektedir. Bu alanda, ilgili istem için doldurulması zorunlu alanlar öncelikli olarak bilgiler doldurularak, konsültasyon istemi gönderme işlemiyle, kesinleştirme adımları sonlandırılır.

| Fordau (199 217<br>Register (19 106<br>Register (1991)<br>Register (1991) | 923                        |                                              | nossanna<br>Hósais           |                                                                                                    | C Kitek Hartan                |                     |                       |
|---------------------------------------------------------------------------|----------------------------|----------------------------------------------|------------------------------|----------------------------------------------------------------------------------------------------|-------------------------------|---------------------|-----------------------|
| Datem Normannar<br>Néllis (n                                              | latere Tarris<br>Nori 2018 | Estern Our                                   | c Internation                | an Birini Adı<br>Ant SERVILI                                                                                                    | the Oney<br>Opsiliation       | Ebu Follanco Adv    | Chi Aphlene           |
| 500 Fodu<br>500 1010101010                                                |                            | Stok Adı<br>Istocizeti i tu<br>SDDCIN SDO MK | TELEVICE                     |                                                                                                    |                               | Oney Verlex O(in    | Lobershen Wikter      |
| SODSDLOLDLOLD                                                             | 02.09.2010                 | ANSOCID FLA                                  | Interes Billion *            | GENEL CERE                                                                                                    | aut crowlet.                  | 0                   | 3.00                  |
| Oda No/Vatak No *                                                         | S<br>El Var                | al<br>Iel vek                                | İsteyen Doktor *             | AGUZER DIR                                                                                                    | ICAH                          |                     | 1                     |
| rila / Roy                                                                |                            |                                              | Yapan Doktor<br>Uzman Doktor | Contention of the second second secon |                               |                     |                       |
| Antibij<br>lata beglendi.                                                 | atik Veriknesiz            | vio Redeni ve i                              | Laglama Şekli *              |                                                                                                    |                               | Önerller            |                       |
| latemi Vapan Doktorun Balistmak Istediği Hucudar (Varta)                  |                            |                                              |                              | -                                                                                                    | Haitaya Ab Özel Dunum (Varca) |                     |                       |
| 5                                                                         | urahi Profilaka            | 1se Planianar                                | - Operasion                  |                                                                                                    | steven Dektorun Kullanskip /  | Kullenimenn Düşündi | iğü Antimikrobiyəllər |

Şekil 8. A-72 / EHU Kapsamında Antibiyotik Konsültasyon İstem / Kabul Formu

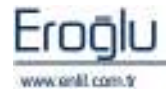

ILAÇ/MALZEME İSTEM VE ORDER GİRİŞ İŞLEMLERİ